## HOW TO CHANGE SIZE OF ICON:-

- 1. Click right button of mouse In blank desktop screen
- 2. Click left button of first option view-large , medium, small(choose your preference)
- 3. Press left button of mouse.

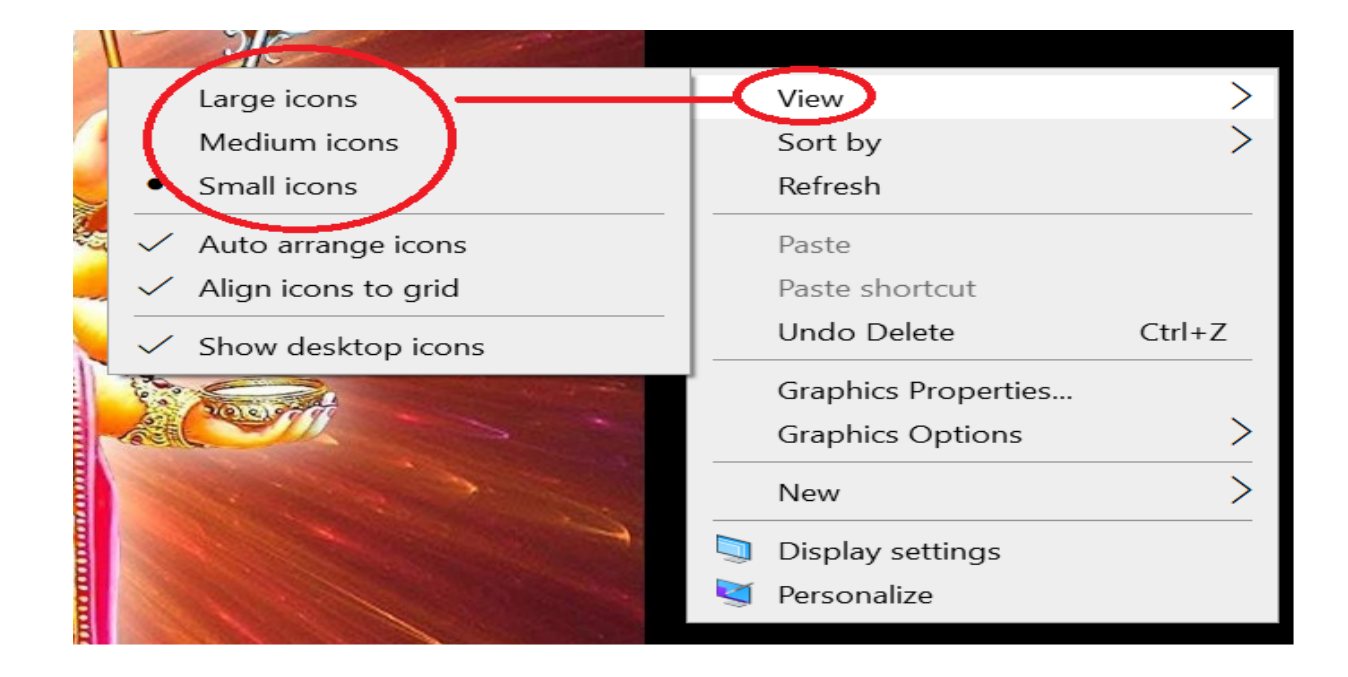

## **HOW RO REFRESH YOUR WINDOW?**

- Click right button of mouse In blank desktop screen
- SELECT REFRESH
- PRESS LEFT BUTTON OF MOUSE.

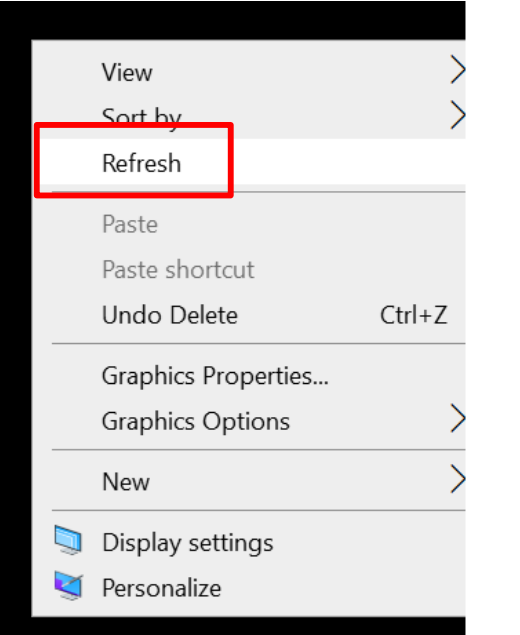

## HOW TO CREATE NEW FILE/FOLDER ON DESKTOP?

- 1. Click right button of mouse In blank desktop screen-
- 2. Select NEW option

3.

| View<br>Sort by<br>Refresh              |  | > >    |
|-----------------------------------------|--|--------|
| Paste<br>Paste shortcut                 |  |        |
| <br>Undo Delete                         |  | Ctrl+Z |
| Graphics Properties<br>Graphics Options |  | >      |
| New                                     |  | >      |
| Display settings<br>Personalize         |  |        |

## 4. Select what you want like:- word, power point, execl, text file or folder

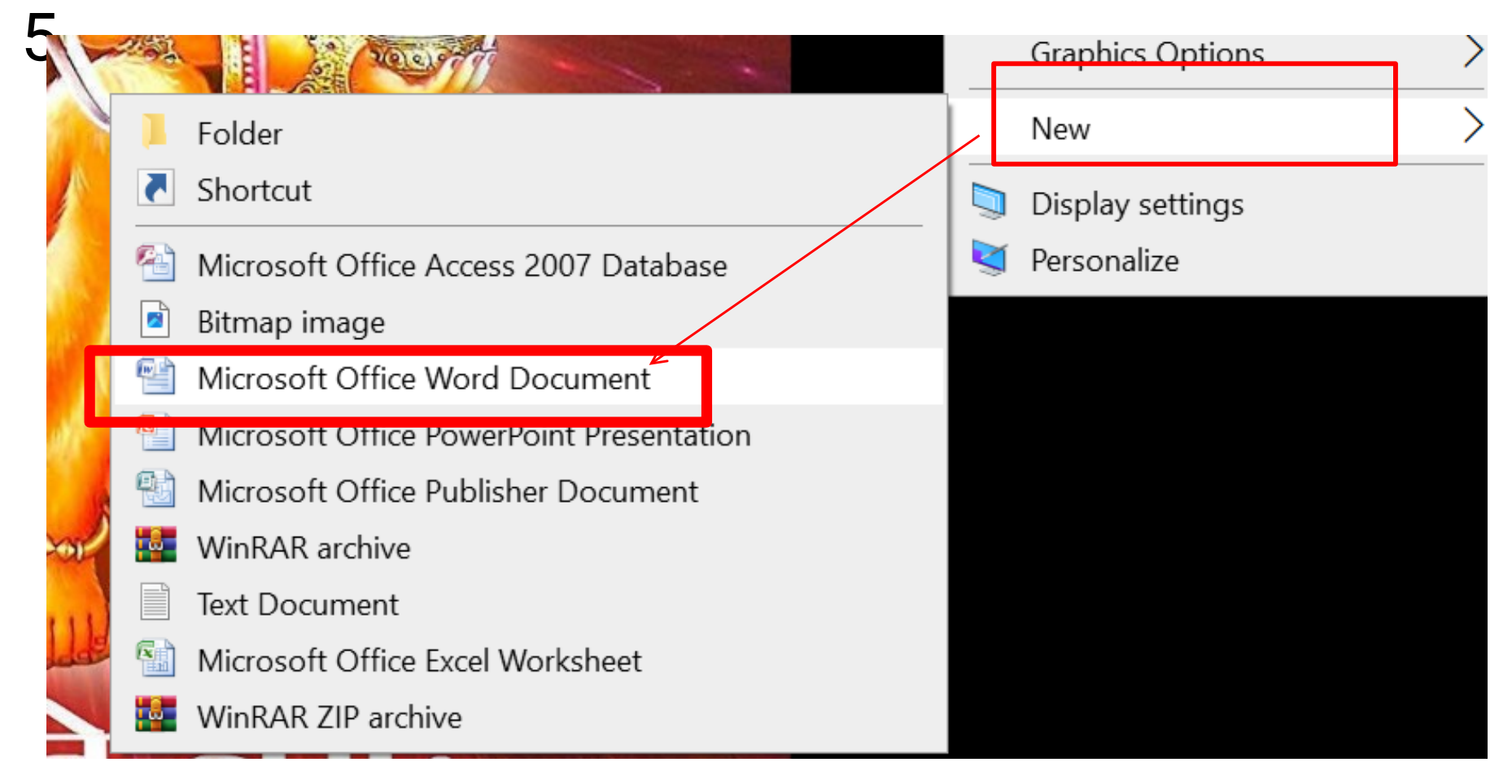